# Installation von Debian GNU/Linux 12 (Bookworm) auf dem PC "vax"

(Stand: 12. April 2024)

# 1 Erstellen eines bootbaren Debian-Netinstall-USB-Sticks (8. Juli 2023)

- 1. Herunterladen des Mini-CD-Images mini.iso aus dem Verzeichnis netboot VON http://ftp.de.debian.org/debian/dists/bookworm/main/installer-i386/current/images
- 2. USB-Stick reinstecken
- 3. Herausfinden, unter welchem Device /dev/sdX der USB-Stick angesprochen wird (X = a, b, c ..., beispielsweise /dev/sdb beim PC "vax")
  \$ lsblk -p
- 4. # cat mini.iso > /dev/sdX
- 5. **#** sync
- 6. USB-Stick entfernen

# 2 Festplatte und Partitionen (22. Dezember 2012)

| Name      | Mount   | Betriebssystem | Größe       |
|-----------|---------|----------------|-------------|
| /dev/sdb1 | 1       | Nur 1          | 7 Gigabyte  |
| /dev/sdb2 | 1       | Nur 2          | 7 Gigabyte  |
| /dev/sdb3 | /usrdsk | 1  und  2      | 50 Gigabyte |

## 3 Installation des Debian-Standardsystems

(11. Juli 2023)

- 1. BIOS (<F2>): "Booten von USB-Stick" einstellen
- 2. Booten mit schreibgeschütztem Debian-Netinstall-USB-Stick
- 3. Advanced options > <RETURN>
- 4. Expert install <RETURN>
- 5. Choose language <RETURN>
- 6. German Deutsch **<RETURN>** (Language)
- 7. Deutschland <RETURN> (Land oder Gebiet)
- 8. Deutschland de\_DE.UTF-8 <RETURN> (Land, das zur Bestimmung des Standard-Gebietsschemas verwendet wird)
- 9. de\_DE
- 10. <LEERTASTE>
- 11. de\_DE@euro
- 12. < LEERTASTE >
- 13. **<**TAB**>**
- 14. Weiter **<RETURN>** (Zusätzliche Gebietsschemata)
- 15. de\_DE.UTF-8 <RETURN> (System-Gebietsschema)
- 16. | Tastatur konfigurieren <RETURN>
- 17. Deutsch **<RETURN>** (Wählen Sie das Layout der Tastatur aus)
- 18. Netzwerk-Hardware erkennen <RETURN>
- 19. Nein **<RETURN>** (Fehlende Firmware von Wechseldatenträger laden?)
- 20. Netzwerk einrichten <RETURN>
- 21. Nein **<RETURN>** (Netzwerk automatisch einrichten?)
- 22. 192.168.2.12<RETURN> (IP-Adresse)
- 23. <RETURN> (Netzmaske: 255.255.0)
- 24. <RETURN> (Gateway: 192.168.2.1)
- 25. <RETURN> (Adresse des DNS-Servers: 192.168.2.1)
- 26. Ja **<RETURN>** (Sind diese Informationen richtig?)
- 27. <RETURN> (Wartezeit in Sekunden für Erkennung einer Verbindung: 3)
- 28. <RETURN> (Rechnername: vax)
- 29. <RETURN> (Domain-Name: fritz.box)
- 30. Spiegelserver für das Debian-Archiv wählen <RETURN>

2

- 31. |http |<RETURN> (Protokoll für Datei-Downloads)
- 32. Deutschland **<RETURN>** (Land des Debian-Archiv-Spiegelservers)
- 33. deb.debian.org <RETURN> (Debian-Archiv-Spiegelserver)
- 34. <RETURN> (HTTP-Proxy-Daten)
- 35. | bookworm Stable |<RETURN> (Diese Version von Debian installieren)
- 36. Installer-Komponenten herunterladen **<RETURN>**
- 37. **<**TAB**>**
- 38. Weiter **<RETURN>** (Zu ladende Installer-Komponenten)
- 39. Benutzer und Passwörter einrichten <RETURN>
- 40. Ja **<RETURN>** (root das Anmelden erlauben?)
- 41. Root-Passwort eingeben
- 42. Root-Passwort nochmal eingeben
- 43. Ja **<RETURN>** (Soll jetzt ein normales Benutzerkonto erstellt werden?)
- 44. jmh<RETURN> (Vollständiger Name des neuen Benutzers)
- 45. <RETURN> (Benutzername für Ihr Konto: jmh)
- 46. Passwort eingeben
- 47. Passwort nochmal eingeben
- 48. Uhr einstellen <RETURN>
- 49. | Ja **<RETURN>** (Die Uhr mittels NTP einstellen?)
- 50. <RETURN> (Zu verwendender NTP-Server: 0.debian.pool.ntp.org)
- 51. | Europe/Berlin | <RETURN> (Wählen Sie Ihre Zeitzone)
- 52. | Festplatten erkennen | <RETURN>
- 53. | Festplatten partitionieren | <RETURN>
- 54. | Manuell | **RETURN>** (Partitionierungsmethode)
- 55. sdb: Nr. 1 primär 7.0 GB ext4 <RETURN>
- 56. Nicht benutzen **<RETURN>** (Benutzen als)
- 57. | Ext4-Journaling-Dateisystem | **RETURN**> (Zweck der Partition)
- 58. nein, vorhandene Daten erhalten **<RETURN>** (Partition formatieren)
- 59. |Keiner | **RETURN>** (Einbindungspunkt)
- 60. / Das Wurzeldateisystem <RETURN> (Einbindungspunkt für diese Partition)
- 61. Anlegen der Partition beenden <RETURN>
- 62. sdb: Nr. 3 primär 50.0 GB ext4 <RETURN>

- 63. Nicht benutzen **<RETURN>** (Benutzen als)
- 64. Ext4-Journaling-Dateisystem **<RETURN>** (Zweck der Partition)
- 65. | Keiner | <RETURN> (Einbindungspunkt)
- 66. Von Hand angeben **<RETURN>** (Einbindungspunkt für diese Partition)
- 67. /usrdsk<RETURN> (Einbindungspunkt für diese Partition)
- 68. Anlegen der Partition beenden <RETURN>
- 69. Partitionierung beenden und Änderungen übernehmen <RETURN>
- 70. Nein **<RETURN>** (Möchten Sie zum Partitionierungsmenü zurückkehren?)
- 71. Ja **<RETURN>** (Änderungen auf die Festplatten schreiben?)
- 72. Basissystem installieren <RETURN>
- 73. linux-image-686-pae <RETURN> (Zu installierender Kernel)
- 74. generisch: alle verfügbaren Treiber einbinden <RETURN> (In die initrd aufzunehmende Treiber)
- 75. Paketmanager konfigurieren <RETURN>
- 76. Ja **<RETURN>** (Nicht-freie Firmware verwenden?)
- 77. Ja **<RETURN>** ("Non-free"-Software verwenden?)
- 78. Nein **<RETURN>** (Paketdepots für Quellpakete in APT aktivieren?)
- 79. **<**TAB**>**
- 80. | Weiter | <RETURN> (Zu verwendende Dienste)
- 81. Software auswählen und installieren <RETURN>
- 82. Keine automatischen Updates <RETURN>
- 83. Ja **<RETURN>** (An der Paketverwendungserfassung teilnehmen?)
- 84. Debian desktop environment
- 85. <LEERTASTE>
- 86. GNOME
- 87. <LEERTASTE>
- 88. **<**TAB**>**
- 89. Weiter **<RETURN>** (Softwareauswahl: Nur Standard-Systemwerkzeuge!)
- 90. Den GRUB-Bootloader installieren <RETURN>
- 91. Ja <RETURN> (os-prober automatisch ausführen, um andere Betriebssysteme zu erkennen?)
- 92. Ja **RETURN>** (Den GRUB-Bootloader auf Ihrem primären Laufwerk installieren?)

- 93. /dev/sdb <RETURN> (Gerät für die Bootloader-Installation)
- 94. Installation abschließen <RETURN>
- 95. Ja <RETURN> (Ist die Systemzeit auf UTC gesetzt?)
- 96. Debian-Netinstall-USB-Stick entfernen
- 97. Weiter <RETURN> (Installation abgeschlossen)

# 4 Konfiguration des Debian-Standardsystems

(11. Juli 2023)

- 1. BIOS (<F2>): "Booten von Festplatte" einstellen
- 2. Erstes Booten mit GRUB

### 4.1 Einbinden der /home-Daten (11. Juli 2023)

- 3. Als root anmelden
- 4. # cd /
- 5. # ln -s /usrdsk/datdsk
- 6. # ln -s /usrdsk/bckdsk
- 7. # cd /home
- 8. # cp -dpR jmh /usrdsk/home/jmh
- $9.\ {\rm \#\ cd}\ /$
- $10.\ {\rm \#\ rm}\ {\rm -rf}\ /{\rm home}$
- 11. # ln -s /usrdsk/home

### 4.2 Benutzerkonten erstellen (11. Juli 2023)

- 12. # addgroup --gid 1407 brauser
- $13.\ \text{\texttt{#}}\ \text{adduser}\ \text{--no-create-home}\ \text{--uid}\ 1407\ \text{--ingroup}\ \text{brauser}\ \text{brauser}$
- 14. UNIX-Passwort eingeben
- 15. UNIX-Passwort nochmal eingeben
- 16. brauser<RETURN> (Vollständiger Name)
- 17. <RETURN> (Zimmernummer)
- 18. <RETURN> (Telefon geschäftlich)
- 19. <RETURN> (Telefon privat)
- 20. <RETURN> (Sonstiges)
- 21. J<RETURN> (Sind die Informationen korrekt?)
- $22.\ {\rm \text{\#}}\ {\rm adduser}\ {\rm jmh}\ {\rm sudo}$
- $23.\ {\rm \textsc{#}}$  adduser brauser audio
- $24.\ {\rm \text{#}}\ {\rm adduser}\ {\rm brauser}\ {\rm video}$
- $25.\ {\rm \text{# exit}}$

## 5 Installation von X-Windows, Emacs und Alsa

(11. Juli 2023)

- 1. Als root anmelden
- 2. # apt-get update
- 3. # apt-get install aptitude
- 4. J<RETURN> (Möchten Sie fortfahren?)
- 5. # aptitude
- 6. <Strg-T> (Aktivieren oder deaktivieren des Menüs)
- 7. Optionen
- 8. | Einstellungen | <RETURN>
- 9. [X] Empfohlene Pakete automatisch installieren

10. <LEERTASTE>

- 11. q (Beenden)
- 12. u (Die Liste der verfügbaren Pakete aktualisieren)
- 13. U (Alle veralteten Pakete zum Aktualisieren markieren)
- 14. / (Suchen)
- 15. xorg<RETURN>
- 16. n (Die letzte Suche wiederholen, bis xorg gefunden ist.)
- 17. + (Ein Paket installieren oder aktualisieren bzw. nicht mehr zurückhalten)
- 18. / (Suchen)
- 19. xserver-xorg-video-intel<RETURN>
- 20. + (Ein Paket installieren oder aktualisieren bzw. nicht mehr zurückhalten)
- 21. / (Suchen)
- 22. xli<RETURN> (Vor xloadimage)
- 23. n (Die letzte Suche wiederholen, bis xli gefunden ist.)
- 24. + (Ein Paket installieren oder aktualisieren bzw. nicht mehr zurückhalten)
- 25. / (Suchen)
- 26. xosview<RETURN>
- 27. + (Ein Paket installieren oder aktualisieren bzw. nicht mehr zurückhalten)
- 28. / (Suchen)
- 29. rxvt-unicode<RETURN>
- 30. + (Ein Paket installieren oder aktualisieren bzw. nicht mehr zurückhalten)
- 31. / (Suchen)
- 32. icewm<RETURN>

- 33. + (Ein Paket installieren oder aktualisieren bzw. nicht mehr zurückhalten)
- 34. / (Suchen)
- 35. xscreensaver<RETURN>
- 36. + (Ein Paket installieren oder aktualisieren bzw. nicht mehr zurückhalten)
- 37. / (Suchen)
- 38. lightdm<RETURN> (Vor lightdm-autologin-greeter)
- 39. n (Die letzte Suche wiederholen, bis lightdm gefunden ist.)
- 40. + (Ein Paket installieren oder aktualisieren bzw. nicht mehr zurückhalten)
- 41. / (Suchen)
- 42. emacs<RETURN> (Vor emacs-bin-common)
- 43. n (Die letzte Suche wiederholen, bis emacs gefunden ist.)
- 44. + (Ein Paket installieren oder aktualisieren bzw. nicht mehr zurückhalten)
- 45. / (Suchen)
- 46. alsa-utils<RETURN>
- 47. + (Ein Paket installieren oder aktualisieren bzw. nicht mehr zurückhalten)
- 48. g (Alle ausstehenden (De-)Installationen und Aktualisierungen durchführen)
- 49. g (Alle ausstehenden (De-)Installationen und Aktualisierungen durchführen)
- 50. <RETURN> (Fortsetzen)
- 51. f<RETURN> (Vergessen, welche Pakete "neu" sind: 'f' für "forget")
- 52. q (Beenden)
- 53. Ja **<RETURN>** (Aptitude wirklich beenden?)
- 54. # dpkg-reconfigure grub-pc
- 55. <RETURN> (Linux-Befehlszeile)
- 56. <RETURN> (Standard-Befehlszeile für Linux: quiet)
- 57. Ja **RETURN>** (Automatisch os-prober ausführen, um andere Betriebssysteme zu erkennen?)
- 58. <TAB>
- 59. Ok **<RETURN>** (Geräte für die GRUB-Installation)

#### $60.\ {\rm \ensuremath{\#}}\ {\rm \ensuremath{dpkg}\xspace}\ {\rm \ensuremath{dpkg}\xspace}\ {\rm \ens$

- 61. | Generische PC-Tastatur mit 102 Tasten | **RETURN>** (Tastaturmodell)
- 62. Deutsch Deutsch (ohne Akzenttasten) **<RETURN>** (Tastaturbelegung)
- 63. Alt rechts (AltGr) <RETURN> (Taste, die als AltGr fungieren soll)
- 64. Keine Compose-Taste **<RETURN>** (Compose-Taste)
- 65. Ja **<RETURN>** (Strg+Alt+Zurück verwenden, um den X-Server zu beenden?)
- 66. # reboot

## 6 Installation von Standard-Anwendungen

(11. Juli 2023)

Mit aptitude zu installierende Debian-Pakete:

- 1. avahi-daemon (Findet Netzwerk-Drucker)
- 2. chromium-l10n
- 3. chromium-sandbox
- 4. **cups** (Vor cups-browsed)
- 5. cups-browsed
- 6. | cups-bsd
- 7. curl (Vor cutycapt)
- 8. ding (Nach dictzip)
- 9. enscript (Zum Ausdrucken von eMails)
- 10. |exim4|
- 11. fetchmail
- 12. firefox-esr-l10n-de
- 13. firmware-realtek
- 14. foomatic-db-compressed-ppds
- 15. foomatic-db-engine
- 16. fortunes-de
- 17. genisoimage
- 18. |htop
- 19. lm-sensors
- 20. mutt
- 21. ncal
- 22. **htfs-3g** (Zum Einbinden von NTFS-Externen)
- 23. ntpsec
- 24. numlockx
- 25. openssh-server
- 26. plocate
- 27. polkitd (Erlaubt User das Runterfahren des PCs)
- 28. rsync
- 29. sudo

- 30. [tidy] (Vor tightvnc-java; zum Testen von HTML-Dateien)
- 31. tnftp
- 32. [trans-de-en]
- 33. unzip
- 34. [zip]
- 35. **w3m** (Textbasierter Browser)
- 36. wodim
- 37. xscreensaver-data-extra
- 38. xscreensaver-gl
- 39. xscreensaver-gl-extra
- 40. xscreensaver-screensaver-bsod

```
41. xsensors
```

### 6.1 Konfiguration von lm-sensors (11. Juli 2023)

sensors-detect als root starten:

- 1. Alle Fragen bis auf die letzte mit <RETURN> beantworten
- 2. yes<RETURN>

(Do you want to add these lines automatically to /etc/modules?)

# 7 Installation von Programmier-Anwendungen

```
(11. Juli 2023)
```

Mit aptitude zu installierende Debian-Pakete:

- 1. fonts-freefont-otf
- 2. [fpc] (Pascal-Compiler)
- 3. gcc
- 4. gfortran
- 5. git (Nach giggle-terminal-view-plugin)
- 6. gnat
- 7. make (Nach mahonia)
- 8. octave-dev
- 9. octave-io
- 10. octave-optim

- 11. octave-signal
- 12. sloccount
- 13. xmaxima

# 8 Installation von Office-Anwendungen (11. Juli 2023)

Mit aptitude zu installierende Debian-Pakete:

- 1. fig2dev
- 2. gv (Vor halibut)
- 3. [inkscape]
- 4. [libreoffice] (Nach librem5-tweaks)
- 5. [libreoffice-l10n-de]
- 6. [pdftk-java] (Zum Bearbeiten von PDF-Dateien)
- 7. **psutils** (Zum Bearbeiten von PS-Dateien)
- 8. texlive-fonts-recommended
- 9. texlive-lang-german
- 10. texlive-latex-recommended
- 11. texlive-music
- 12. texlive-pictures
- 13. **xfig**
- 14. **xournal** (Für das Schreiben von Anmerkungen in PDF-Dateien)
- 15. xpdf

# 9 Installation von Multimedia-Anwendungen

(11. Juli 2023)

Mit aptitude zu installierende Debian-Pakete:

- 1. audacious (MP3-Player)
- 2. audacity (Tonstudio)
- 3. cdparanoia
- 4. espeak
- 5. [ffmpeg] (Nach fbtv)
- 6. gimp (Vor gimp-cbmplugs)

- 7. gtkpod (Vor gtkpod-data)
- 8. hydrogen (Vor hydrogen-data)
- 9. hydrogen-drumkits
- 10. imagemagick
- 11. lame (Nach lakai)
- 12. mpg123

12

- 13. mplayer
- 14. osmosis
- 15. [python3-mutagen] (Für das Schreiben von ID3-Tags in MP3-Dateien)
- 16. qrencode
- 17. qtqr
- 18. simple-scan
- 19. smpeg-plaympeg
- 20. sox (Nach soundstretch)
- 21. sweethome3d
- 22. timidity
- 23. xplanet
- 24. xplanet-images
- 25. xsane

## 10 Installation lokaler Debian-Pakete (11. Juli 2023)

- 1. Als root an melden
- 2. # cd /home/jmh/etc/Archiv
- 3. # dpkg -i mfc7360nlpr-2.1.0-1.i386.deb
- 4. # dpkg -i cupswrapperMFC7360N-2.0.4-2.i386.deb
- 5. **#** exit

### 11 Finale Konfiguration des Debian-Systems

### 11.1 Konfiguration des Netzwerks (11. Juli 2023)

- 1. Als root anmelden
- $2.\ \text{\# cd}\ /\text{etc}$
- 3. # mv hosts hosts.orig
- 4. # cp /home/jmh/etc/pc/vax/hosts .
- 5. # chmod u+w hosts
- 6. # mv hosts.allow hosts.allow.orig
- 7. # cp /home/jmh/etc/pc/vax/hosts.allow .
- 8. # chmod u+w hosts.allow
- 9. # mv hosts.deny hosts.deny.orig
- 10. # cp /home/jmh/etc/pc/vax/hosts.deny .
- 11. # chmod u+w hosts.deny

#### 11.2 Konfiguration für USB-Speicher (11. Juli 2023)

- 12. # cd /media
- 13. # mkdir stick0
- 14. # mkdir stick1
- $15. \ \text{mkdir externe0}$
- 16. # mkdir externe1
- 17. # ln -s stick0 stick
- 18. # ln -s externe0 externe
- 19. <code># cd /</code>
- 20. # ln -s /media/stick USB-Stick
- 21. # ln -s /media/stick1 Stick
- 22. # ln -s /media/externe Externe
- 23. # ln -s /media/externe1 Zweite\_Externe
- $24.\ {\rm \#\ cd}\ /{\rm etc}$
- $25.\ {\rm \textsc{\#}}\ {\rm mv}$  fstab fstab.orig
- 26. # cp /home/jmh/etc/pc/vax/fstab .
- 27. # chmod u+w fstab

#### 11.3 Konfiguration von lightdm (11. Juli 2023)

- 28. # cd /etc/lightdm
- 29. **#** mv lightdm.conf lightdm.conf.orig
- 30. # cp /home/jmh/etc/pc/vax/lightdm/lightdm.conf .
- 31. # chmod u+w lightdm.conf
- 32. # mv lightdm-gtk-greeter.conf lightdm-gtk-greeter.conf.orig
- 33. # cp /home/jmh/etc/pc/vax/lightdm/lightdm-gtk-greeter.conf .
- 34. # chmod u+w lightdm-gtk-greeter.conf
- 35. # mv users.conf users.conf.orig
- 36. # cp /home/jmh/etc/pc/vax/lightdm/users.conf .
- 37. # chmod u+w users.conf
- 38. **#** exit

## 12 Aktualisieren der locate-Datenbank (11. Juli 2023)

- 1. Als root anmelden
- $2.\ \mbox{\ensuremath{\texttt{\#}}}$  aptitude ; aptitude autoclean
- 3. u (Die Liste der verfügbaren Pakete aktualisieren)
- 4. U (Alle veralteten Pakete zum Aktualisieren markieren)
- 5. g (Alle ausstehenden (De-)Installationen und Aktualisierungen durchführen)
- 6. g (Alle ausstehenden (De-)Installationen und Aktualisierungen durchführen)
- 7. <RETURN> (Fortsetzen)
- 8. f<RETURN> (Vergessen, welche Pakete "neu" sind: 'f' für "forget")
- 9. q (Beenden)
- 10. Ja <RETURN> (Aptitude wirklich beenden?)
- 11. # updatedb
- $12.\ {\rm \textsc{#}}\ {\rm reboot}$